# Felhasználói és telepítési útmutató

**INTEK HD-C64CXM** 

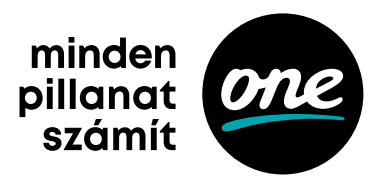

# Első telepítés és alapfunkciók

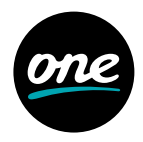

### Első telepítés

A készülék első indítása során végezze el az alábbi telepítést, mielőtt az eszközt használatba venné.

- 1. Válassza ki a kívánt nyelvet.
- 2. Válassza ki a csatornakeresés típusát (Automatikus/Kézi).
- 3. Lépjen a Menj gombra és nyomja meg az OK gombot a választott menüpontba való belépéshez.
- 4. Kézi keresés: A navigációs és numerikus gombok segítségével állítsa be a kívánt paramétereket.

(Amennyiben az Automatikus keresést választotta, hagyja ki ezt a lépést.)

- 5. Lépjen az Indít gombra és nyomja meg az OK gombot a keresés elindításához.
- 6. A keresés eredménye megjelenik, amint a keresés befejeződik. Lépjen a Mentés gombra és nyomja meg az OK gombot a talált csatornák elmentéséhez.
- 7. A keresésből való kilépéshez nyomja meg a Menu gombot.

### Alapfunkciók

Az alábbi fejezet a TV- és Rádiófunkciókat mutatja be.

#### Csatornaváltás

Csatornaváltás az alábbi három módon lehetséges:

- 1. Nyomja meg a navigációs vagy PR+/- gombokat.
- 2. Csatorna közvetlen kiválasztása a Számjegygombok (0-9) használatával érhető el.
- Az OK gomb megnyomására megjelenik a csatornalista. A navigációs gombok használatával válassza ki a megtekinteni kívánt csatornát, majd nyomja meg az OK gombot.

#### Hangerőállítás

A hangerő állításához:

Nyomja meg a VOL +/- vagy a Navigációs gombokat.

Némításhoz nyomja meg a Némítás gombot.

A némítás feloldásához nyomja meg újból a Némítás gombot vagy a VOL +/- gombokat.

# Első telepítés és alapfunkciók

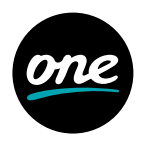

#### Műsorinformáció

Nyomja meg az Info gombot az alábbi információk megtekintéséhez:

- 1. kiválasztott csatornalista neve
- 2. csatornaazonosító / -név
- 3. részletes műsorinformáció
- 4. aktuális műsor címe
- 5. következő műsor címe
- 6. aktuális idő / dátum
- 7. ikonok (szélesvásznú, többcsatornás hang, zár, feliratok, HD, hangsávok, teletext, korhatár)

Amennyiben újra megnyomja az Info gombot, részletes műsorinformáció jelenik meg a képernyő jobb oldalán. Az információs sáv és a részletes műsorinformáció eltűnik, amennyiben újra megnyomja az Info gombot.

#### Teletext

A teletext megtekintéséhez:

- 1. Nyomja meg a Teletext gombot a teletext megtekintéséhez, amennyiben az elérhető.
- 2. Használja a Navigációs vagy a Számjegygombokat az oldalváltáshoz. Használja a Navigációs gombokat az aloldalak közötti navigáláshoz.
- A teletext bezárásához nyomja meg újra a Teletext gombot. Az első gombnyomás után a teletext ablak átlátszó lesz, a második gombnyomás után bezáródik.

#### Hangsáv kiválasztása

Hangsáv kiválasztásához:

- 1. Nyomja meg az Audio, majd az OK gombot az elérhető hangsávok megjelenítéséhez.
- 2. A Navigációs gombok segítségével válassza ki a kívánt hangsávot, majd nyomja meg az OK gombot.

#### Felirat kiválasztása

Felirat kiválasztásához:

- 1. Nyomja meg a Feliratok, majd az OK gombot az elérhető feliratok megjelenítéséhez.
- 2. A Navigációs gombok segítségével válassza ki a kívánt feliratot, majd nyomja meg az OK gombot.

# Első telepítés és alapfunkciók/ Menürendszer

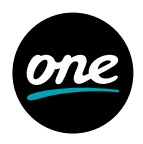

#### Műsorújság (EPG)

A Műsorújság segítségével olyan információkat érhet el, mint csatornaazonosító/-név, műsorcímek, műsor részletes leírása.

- 1. Nyomja meg az EPG gombot a Műsorújság elindításához.
- 2. Válasszon egy programot a részletes információk eléréséhez
- Nyilak használata: Választhat egy másik programot a Műsorújság rácsból, vagy adott program műsorait tekintheti meg időrendben.
- · Nyilak használata: Időben léptethet az adott program műsorai között.
- · Oldalléptetés: Oldalt válthat a Műsorújság.
- · Sárga gomb: Ugrás egy nappal előre.
- · Zöld gomb: Ugrás az aktuális időpontra.
- Piros gomb: Ugrás egy nappal vissza.

Megjegyzés: A Műsorújság rácson a műsorok óránkénti bontásban jelennek meg.

A függőleges piros vonal jelöli az aktuális időpontot.

- A Műsorújság megjelenítésének módosításához (rács, lista) nyomja meg újra az EPG gombot.
- 4. További funkciók az Opt vagy az OK gombok megnyomásával érhetőek el.
  - · Váltás csatornára/lejátszás: Váltás a kijelölt csatornára.
  - Emlékeztető: Emlékeztető beállítása.
  - Felvétel: A kiválasztott műsor felvételének beállítása. (elérhető HDD vagy USB esetén)
  - Esemény felvétele: Felvétel beállítása megadott kulcsszó alapján, az összes vagy a kiválasztott csatornán. (elérhető HDD vagy USB esetén)
  - Időzített felvétel: Manuálisan időzített, ismétlődő felvétel beállítása a kiválasztott csatornán.
  - Hasonlók mutatása: Hasonló műsorok megjelenítése Műsorújság listanézetben.
  - · További információ: További műsorinformációk megjelenítése a képernyőn.
- 5. Amennyiben ki szeretne lépni a Műsorújságból, nyomja meg a Back gombot.

5

#### A menü az alábbi almenükből épül fel.

- Kedvencek
- PVR
- USB
- Conax
- 1. Nyomja meg a Menu gombot a menübe történő belépéshez. A menü a legutóbbi állapotában jelenik meg.
- 2. A navigációs gombokkal fel, le, balra és jobbra léphet a menüben.
- 3. Navigáljon a kívánt menüpontra, majd nyomja meg az OK gombot.
- 4. Visszalépés az előző menübe: bal navigációs gomb.
- 5. Kilépés az aktuális menüből: Back gomb.

#### Kedvencek

Válassza ki a Kedvencek menüpontot a navigációs gombok használatával, majd nyomja meg az Opt gombot a további opciókért:

- 1. Új lista hozzáadása: Új kedvencek lista hozzáadása.
- 2. Lista törlése: Lista törlése. Az alapértelmezett lista nem törölhető (HDTV, TV, Rádió).
- 3. Lista átnevezése: Lista átnevezése. (maximum 10 karakter)
- 4. Lista módosítása: Csatornák sorrendjének megváltoztatása a kiválasztott listán belül. A változtatások befejezése után nyomja meg a jobb navigációs gombot, majd válassza ki a Mentés opciót és nyomja meg az OK gombot a változtatások mentéséhez.
- 5. Csatornák szerkesztése: Csatornák hozzáadása/törlése a kiválasztott listán belül. A változtatások befejezése után nyomja meg a jobb navigációs gombot, majd válassza ki a Mentés opciót, és nyomja meg az OK gombot a változtatások mentéséhez.

### TV

### Műsorújság

Válassza ki a Műsorújság menüt a navigációs gombok segítségével a TV menün belül, majd nyomja meg az OK gombot.

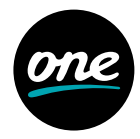

- ۰TV
- Rádió
- Gyerekzár
- Beállítások

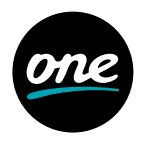

#### Keresés

- 1. Válassza ki a Keresés menüt a navigációs gombok segítségével a TV menün belül, majd nyomja meg az OK gombot.
- 2. A navigációs és az OK gombok segítségével adja meg a kulcsszót, majd válassza ki az entert és nyomja meg az OK gombot a keresés indításához.
- 3. A keresésnek megfelelő találatok listája megjelenik a képernyőn.

#### Emlékeztetők

Emlékeztető létrehozására a Műsorújságban van lehetősége, ez a menüpont kilistázza az összes beállított emlékeztetőt:

- 1. Válassza ki az Emlékeztetők menüt a navigációs gombok segítségével a TV menün belül, majd nyomja meg az OK gombot.
- 2. Az emlékeztetők listája megjelenik.
- 3. Az Opt gomb megnyomásával további lehetőségek érhetőek el:
  - · Törlés: Kiválasztott emlékeztető törlése.
  - · Összes törlése: Összes emlékeztető törlése.

#### Felvételek

- A Felvételek menü funkciói csak abban az esetben működnek, ha megfelelő külső adathordozót csatlakoztatott a vevőegység USB-portjára.
- Az Intek a Có4 típusú vevőegységet 32 GB kapacitású, formázott USB-s háttértárral látja el. A vevőegység 4 GB tárhelyet a TimeShift funkcióhoz lefoglal. A fennmaradó tárhelykapacitás kb. 10-12 óra SD-tartalom (vagy kb. 5-6 óra HD-tartalom) rögzítésére elegendő. Kérjük, az előre telepített USB-s tárat ne távolítsa el!
- A tárhely telítődése esetén a vevőegység a legrégebbi felvételeket törli először.
  Amennyiben egy felvételt mindenképpen szeretne megőrizni, akkor kérjük, használja a "Lezárás" funkciót a felvételen.
- A Felhasználói beállítások között lehetősége van kikapcsolni a Korábbi felvételek törlését, ez esetben azonban a tárhelykapacitás hiányában egyes felvételek sikertelenek vagy hiányosak lehetnek.
- Ne húzza ki a hálózati csatlakozót a felvétel, valamint a TimeShift ideje alatt! Ez károsíthatja a merevlemezt. Amennyiben ki szeretné kapcsolni a készüléket, nyomja meg a Power gombot a távirányítón vagy a vevőegységen.
- Az USB-s külső merevlemez adathordozó beállításait az USB menüpont alatt olvashatja.

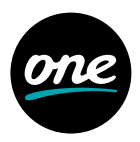

#### Azonnali felvétel

- 1. Nyomja meg a Felvétel gombot az aktuális program azonnali felvételéhez.
- 2. Nyomja meg a leállít gombot a folyamatos felvételek megtekintéséhez.
- Válassza ki a rögzített műsort és nyomja meg az OK gombot. Az elérhető funkciók a következők:
  - 1. Leállít: Megállítja a folyamatos felvételt.
  - 2. Lejátszás: Elindítja a felvett műsort.
  - 3. Mégsem: Bezárja a menüt.

#### Felvétel a Műsorújságból

- 1. Válassza ki a felvenni kívánt műsort a navigációs gombok segítségével indokolatlanul nagyobb/kövérebb
  - · Nyomja meg a Felvétel gombot a kívánt program időzített felvételéhez.
  - Nyomja meg az Opt gombot az egyéb felvételopciók beállításához (Kulcsszavas felvétel, ismétlődő felvétel).

#### Visszajátszás

A következő gombok használhatók a visszajátszás menüben:

- 1. **Play/Pause:** Nyomja meg a Play/Pause gombot a visszajátszás elindításához. valamint megállításhoz.
- 2. FF: Nyomja meg az FF gombot, ha előre szeretne "tekerni" a felvett műsorban.
- 3. **REW:** Nyomja meg a REW gombot, amennyiben vissza szeretne "tekerni" a felvett műsorban.
- 4. Stop: Nyomja meg a Stop gombot a visszajátszás megállításához.
- 5. Felvételek listája: Nyomja meg a PVR gombot a teljes felvételi listához történő visszatéréshez.

#### Időzített felvételek

Az időzített felvételek listáját tartalmazó menüpont:

- 1. Válassza ki az Időzített felvételek menüt a navigációs gombok segítségével a Felvételek menün belül, majd nyomja meg az OK gombot.
- 2. Az aktív felvételek listája megjelenik.
- 3. Az Opt gomb megnyomásával további lehetőségek érhetők el.
  - 1. Szerkeszt: Az időzítés részleteinek módosítása (Csatorna, Dátum, Indítás ideje, Befejezés ideje, Ismétlés).
  - 2. Lezár/Felold: A kiválasztott időzített felvétel lezárása vagy a lezárás feloldása.

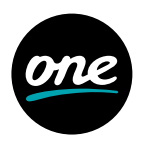

A lezárt felvétel nem törölhető.

- 3. Mozgat: Kiválasztott időzített felvétel mozgatása másik mappába.
- 4. Felvétel törlése: Kiválasztott időzített felvétel törlése.
- 5. Minden időzített felvétel törlése: Az összes időzített felvétel törlése.

#### Folyamatban lévő felvételek

A folyamatban lévő felvételek listáját tartalmazó menüpont:

- 1. Válassza ki a Folyamatban lévő felvételek menüt a navigációs gombok segítségével a Felvételek menün belül, majd nyomja meg az OK gombot.
- 2. A folyamatban lévő felvételek listája megjelenik.
- 3. Az Opt gomb megnyomásával további lehetőségek érhetők el.
  - 1. Folytatás: Aktív felvétel megtekintésének folytatása.
  - 2. Lejátszás az elejétől: Aktív felvétel lejátszása az elejétől.
  - 3. Leállít: Aktív felvétel leállítása. A felvétel a Befejezett felvételek mappába kerül.
  - 4. **Szerkeszt:** Az időzítés részleteinek módosítása (Csatorna, Dátum, Indítás ideje, Befejezés ideje, Ismétlés).
  - 5. Lezár/Felold: A kiválasztott aktív felvétel lezárása vagy a lezárás feloldása. A lezárt rögzítés nem törölhető.
  - 6. Mozgat: Kiválasztott aktív felvétel mozgatása másik mappába.
  - 7. Felvétel törlése: Kiválasztott aktív felvétel leállítása és törlése.
  - 8. Minden aktív felvétel törlése: Az összes aktív felvétel leállítása és törlése.

#### Befejezett felvételek

A befejezett felvételek listáját tartalmazó menüpont:

- 1. Válassza ki a Befejezett felvételek menüt a navigációs gombok segítségével a Felvétel menün belül, majd nyomja meg az OK gombot.
- 2. A befejezett felvételek listája megjelenik.
- 3. Az Opt gomb megnyomásával további lehetőségek érhetők el.
  - 1. Folytatás: Befejezett felvétel megtekintésének folytatása.
  - 2. Lejátszás az elejétől: Befejezett felvétel lejátszása az elejétől.
  - 3. Lezár/Felold: A kiválasztott befejezett felvétel lezárása vagy a lezárás feloldása. A lezárt felvétel nem törölhető.
  - 4. Mozgat: Kiválasztott befejezett felvétel mozgatása másik mappába.
  - 5. Felvétel törlése: Kiválasztott befejezett felvétel törlése.
  - 6. Összes törlése: Az összes befejezett felvétel törlése.

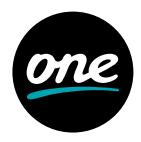

#### Sikertelen felvételek

A sikertelen felvételek listáját tartalmazó menüpont. A felvétel sikertelen lehet pl. amennyiben felvétel közben a vevőegység tápellátása megszűnik.

#### Felvétel beállítása

- 1. Nyomja meg az Opt gombot a Felvételek menüben, válassza ki a Felvétel beállítása menüt a navigációs gombok segítségével, majd nyomja meg az OK gombot.
- 2. A megjelenő menüben állítható be az időzített felvétel.
- 3. A navigációs és az OK gombokkal választhatja ki a módosítani kívánt paramétert:
  - Csatorna: A menüpont kiválasztásával megjelenik a csatornalista.
    Válassza ki a rögzíteni kívánt csatornát a navigációs gombok segítségével és nyomja meg az OK gombot.
  - Dátum: A menüpont kiválasztásával megjelenik a naptár. A navigációs gombok segítségével állítsa be a kívánt napot, majd nyomja meg az OK gombot.
  - Indítás ideje: A menüpont kiválasztásával a felvétel indításának ideje állítható be. A navigációs gombokkal 5 perces léptékben beállíthatja a kívánt időpontot. A számjegygombokkal szintén beállítható az indítás ideje. Az OK gombbal jóváhagyhatja a beállítást.
  - Befejezés ideje: A menüpont kiválasztásával a felvétel befejezésének ideje állítható be. A navigációs gombokkal perces léptékben beállíthatja a kívánt időpontot. A numerikus gombokkal szintén beállítható az indítás ideje. Az OK gombbal jóváhagyhatja a beállítást.
  - Ismétlés: A menüpont kiválasztásával a felvétel ismétlésének periódusa állítható be. A navigációs gombok segítségével válassza ki a kívánt opciót, majd nyomja meg az OK gombot.
- 4. Amennyiben az összes beállítással végzett, válassza ki a Mentést és nyomja meg az OK gombot.

#### Kulcsszavas felvétel

- 1. Nyomja meg az Opt gombot a Felvétel menüben, válassza ki a Kulcsszavas felvétel menüt a navigációs gombok segítségével, majd nyomja meg az OK gombot.
- 2. A megjelenő menüben állítható be az időzített kulcsszavas keresés.
- 3. A navigációs és az OK gombokkal választhatja ki a módosítani kívánt paramétert:
  - Csatorna: Alapesetben a kulcsszavas keresés az összes csatornára vonatkozik. Ez megváltoztatható, hogy csak a kiválasztott csatornán történjen a felvétel.
  - Kulcsszó: A menüpont kiválasztásával megjelenő ablakban megadhatja a kulcsszót.

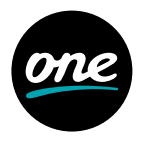

 Amennyiben az összes beállítással végzett, válassza ki a Mentést és nyomja meg az OK gombot. Így létrejön egy mappa a Felvétel menüben, aminek a neve a megadott kulcsszó, ahol a kulcsszavas felvételek találhatók.

#### Kulcsszavas felvételek szerkesztése

- 1. Válassza ki a kulcsszavas felvételt, amit szerkeszteni szeretne a navigációs gombok segítségével a Felvétel menüben, majd nyomja meg az Opt gombot.
- 2. A megjelenő ablakban a kulcsszavas felvétel beállításai jelennek meg.
- 3. A navigációs és az OK gombokkal választhatja ki a módosítani kívánt paramétert:
  - Kulcsszavas felvétel leállítása: Leállítja a kiválasztott kulcsszavas keresést, de nem törli a felvétel mappáját, illetve a korábbi felvételeket.
  - · Mappa törlése: Törli a kiválasztott mappát, illetve a benne található felvételeket.
  - Kvóta: Kvóta beállítása a kulcsszavas felvétel számára.

#### Új mappa létrehozása

- 1. Nyomja meg az Opt gombot a Felvétel menüben. Válassza ki az Új mappa létrehozása menüpontot a navigációs gombok segítségével és nyomja meg az OK gombot.
- A megjelenő virtuális billentyűzeten adja meg a mappa nevét a navigációs és az OK gombok segítségével, majd válassza ki az Entert és nyomja meg az OK gombot.
- 3. Az új mappa megjelenik a Felvétel menüpontban.

#### Mappa szerkesztése

- Válassza ki a szerkeszteni kívánt mappát a navigációs gombok segítségével a Felvétel menüpontban, majd nyomja meg az Opt gombot.
- 2. A megjelenő ablakban lehetősége van szerkeszteni a kiválasztott mappát.
- 3. A navigációs és az OK gombokkal választhatja ki a módosítani kívánt paramétert:
  - Mappa átnevezése: A megjelenő virtuális billentyűzeten adja meg a mappa új nevét a navigációs és az OK gombok segítségével, majd válassza ki az Entert és nyomja meg az OK gombot.
  - Mappa törlése: Törli a kiválasztott mappát, illetve a benne található felvételeket.

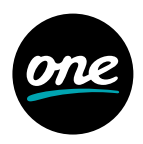

### Rádió

#### Rádiólista

Az összes rádiócsatorna listázása. A hallgatni kívánt csatorna a navigációs gombokkal kiválasztható, majd az OK gombbal aktiválható.

#### Videotéka, Internet Rádió, Hírböngésző, Extrák

A Videotéka, Internet rádió, Hírböngésző és Extrák funkciók jelenleg nem elérhetők.

### USB

Győződjön meg arról, hogy az USB-portba csatlakoztatott adathordozóján nincs semmilyen adat, mert az a formázás után elvész. Ez okból bekövetkezett adatvesztésekért a szolgáltató semmilyen módon nem felel.

A vevőegység az USB-portra csatlakoztatott adathordozó kapacitásából 10%-ot – 40 GB-nál kisebb, de legalább 8 GB kapacitású eszközöknél 4 GB-ot – a TimeShift funkcióra használ, folyamatosan törölve a legrégebbi adatokat; a további fennmaradó kapacitás Felvételfunkcióra használható.

Csatlakoztassa az USB-s eszközt a vevőegységhez, rövid időn belül a vevőegység felismeri a csatlakoztatott eszközt. A megjelenő ablakban az OK gombbal léphet tovább az USB menübe, ahol kiválaszthatja, hogy az eszközt tárhelykapacitásként használja, vagy az azon elérhető tartalmak közül kíván tallózni és lejátszani (lásd Médialejátszó funkció). Tallózáshoz nyomja meg az OK gombot, az eszközkezeléshez (formázás) válassza az Opt gombot.

**Tipp:** Lehetőség van ún. USB-hub-ot is csatlakoztatni, így nem szükséges az USB-s eszközöket fizikailag cserélni, a használni kívánt eszköz az USB menüből kiválasztható.

#### USB eszközkezelés

- 1. Nyomja meg az Opt gombot az USB menüben. (Az USB menüpont alábbi funkciói csak külső adathordozó csatlakoztatása után jelennek meg.)
- 2. A navigációs gombokkal válassza ki a kívánt opciót és nyomja meg az OK gombot. Elérhető opciók:
  - · Felvevő/Timeshift indítás (csak formázott adathordozó esetén)
  - Felvevő/Timeshift tiltása
  - Formázás indítása

A vevőegység csak a legalább 8 GB kapacitású eszközöket engedi formázni. Az ennél kisebb méretű (az alábbi példán 2 GB) eszközök esetében csak a tartalmak böngészése és a Médialejátszás funkció engedélyezett.

Amennyiben véletlenül mégis a formázást választja, a művelet akkor sem megy végbe és a tárolóeszközön található tartalom érintetlen marad, és a vevőegység jelzi,

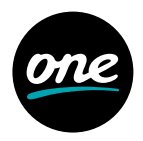

hogy a formázni kívánt eszköz "Nem kompatibilis vagy túl kis méretű eszköz". Az eszközön lévő tartalmak újbóli tallózásához azonban el kell távolítania, majd újra csatlakoztatnia az eszközt.

### Felvételek

#### Médialejátszó funkció

A vevőegység médialejátszó funkciója lehetőséget nyújt az USB-s eszközön tárolt médiatartalmak lejátszására.

- 1. Az USB-s eszköz csatlakoztatását követően nyomja meg az OK gombot az USB menüben a tartalmak tallózásához.
- 2. Válassza ki a tallózni kívánt partíciót, majd nyomja meg az OK gombot.
- 3. A navigációs gombok segítségével válassza ki a megtekinteni kívánt tartalmat.
- 4. A lejátszható tartalmak címei előtt egy ikon jelenik meg.
- 5. A lejátszás során az alábbi videovezérlő gombok használhatóak:
  - Play/Pause: Nyomja meg a Play/Pause gombot a lejátszás elindításához, valamint megállításhoz.
  - FF: Nyomja meg a FF gombot, ha előre szeretne "tekerni" a médiatartalomban.
  - REW: Nyomja meg a REW gombot, amennyiben vissza szeretne "tekerni" a médiatartalomban.
  - Stop: Nyomja meg a Stop gombot a lejátszás megállításához.
  - Felvételek listája: Nyomja meg a PVR gombot a teljes felvételi listához történővisszatéréshez.

#### Támogatott formátumok/kodekek:

- · Videó: MPEG-TS; MP4; MOV; MKV; Windows Media Video (WMV); XVID/DIVX
- Audió: MP3; WAV; WMA
- Kép: JPEG/JPG; PNG;GIF

**Figyelem!** A fenti lista a támogatott formátumokat tartalmazza, azonban esetenként előfordulhat, hogy egy-egy tartalom – köszönhetően a fájlkonténeren belüli használt kodeknek – mégsem lejátszható.

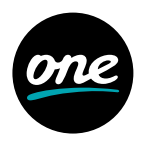

### Gyerekzár

#### Gyerekzár állapota

- 1. Válassza ki a Gyerekzár állapota menüt a navigációs gombok segítségével a Gyerekzár menüpontban, majd nyomja meg az OK gombot.
- 2. Az azonosításra szolgáló ablak megjelenik.
- 3. Adja meg a PIN-kódját a numerikus gombokkal és nyomja meg az OK gombot.
- 4. Válassza ki a kívánt beállítást a navigációs gombok segítségével, majd nyomja meg az OK gombot.
  - Be: Gyerekzár bekapcsolása
  - Kikapcsolva (Auto. visszaállítás): Ha ezt választja, lehetősége van megadni, hogy a Gyerekzár mennyi idő múlva kapcsolódjon vissza automatikusan.
  - Kikapcsolva (Kézi visszaállítás): A Gyerekzár tartós kikapcsolása, ebben az esetben nem kapcsolódik vissza automatikusan.

#### Korhatár alapú gyerekzár

- 1. Válassza ki a Korhatár alapú gyerekzár menüt a navigációs gombok segítségével a Gyerekzár menüpontban, majd nyomja meg az OK gombot.
- 2. Az azonosításra szolgáló ablak megjelenik.
- 3. Adja meg a PIN-kódját a numerikus gombokkal és nyomja meg az OK gombot.
- 4. Válassza ki a korhatárt a navigációs gombok segítségével majd, nyomja meg az OK gombot.
  - A műsor korhatár megállapítása az EPG információ alapján történik.
  - A PIN-kód három helytelen megadása után 15 percig nincs lehetőség a PIN megadására.

#### Gyerekzár időzítés

- 1. Válassza ki a Gyerekzár időzítése menüt a navigációs gombok segítségével a Gyerekzár menüpontban, majd nyomja meg az OK gombot.
- 2. Az azonosításra szolgáló ablak megjelenik.
- 3. Adja meg a PIN-kódját a számjegygombokkal és nyomja meg az OK gombot.
- 4. Nyomja meg az Opt gombot az új időzítés beállításához. Állítsa be a kívánt időzítési adatokat, majd nyomja meg az OK gombot. A Gyerekzár időzítése menüpontban megjelenik a beállított időzítések listája. Az OK gombbal lehet a beállított időzítéseket engedélyezni vagy tiltani. Az Opt gomb megnyomásával lehetősége van az időzítéseket szerkeszteni, törölni, illetve új időzítéseket beállítani.

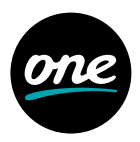

#### PIN megváltoztatása

- 1. Válassza ki a PIN megváltoztatása menüt a navigációs gombok segítségével a Gyerekzár menüpontban, majd nyomja meg az OK gombot.
- 2. A megjelenő ablakban tudja a PIN-t megváltoztatni.
- 3. Adja meg a régi PIN-t a számjegygombok (0~9) segítségével.
- 4. Adja meg az új PIN-t a számjegygombok (0~9) segítségével.
- 5. Adja meg ismét az új PIN-t a számjegygombok (0~9) segítségével.
- 6. Nyomja meg az OK gombot a PIN megváltoztatásához.
  - · Az alapértelmezett PIN-kód: 1111.

#### Csatornák lezárása

- 1. Válassza ki a Csatornák lezárása menüt a navigációs gombok segítségével a Gyerekzár menüpontban, majd nyomja meg az OK gombot.
- 2. Az azonosításra szolgáló ablak megjelenik.
- Adja meg a PIN-kódját a szánjegygombokkal (0-9) és nyomja meg az OK gombot, majd megjelenik a műsorlista.
- 4. Válassza ki a lezárni, feloldani kívánt csatornákat a navigációs és a Lapozás gombokkal, majd nyomja meg az OK gombot. Miután elvégezte a kiválasztott csatornák zárolását, lépjen ki a menüből a "<" vagy a "Back" gomb megnyomásával.</p>

### Conax

Amennyiben Conax kártyát helyez be, a kártya menüje megjelenik a Conax menüpont alatt.

### Beállítások

#### Csatornatelepítés

- 1. Válassza ki a Csatornatelepítés menüt a navigációs gombok segítségével a Beállítások menüpontban, majd nyomja meg az OK gombot.
- 2. Az azonosításra szolgáló ablak megjelenik.
- 3. Adja meg a PIN-kódját a számjegygombokkal és nyomja meg az OK gombot.
  - · Az alapértelmezett PIN-kód: 1111.

#### Automatikus csatornakeresés:

- 1. Válassza ki az Automatikus csatornakeresést, majd nyomja meg az OK gombot.
- 2. DVB-C Automatikus keresés menü jelenik meg.
- 3. Válassza ki az Indít opciót, majd nyomja meg az OK gombot a keresés indításához.

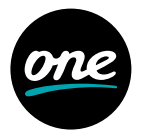

4. A keresés eredménye megjelenik. Válassza ki a Mentést, majd nyomja meg az OK gombot a megtalált csatornák tárolásához.

Amennyiben törölni szeretné a meglévő csatornalistát, válassza ki a Töröl opciót és nyomja meg az OK gombot. Ezután feltétlenül ellenőrizze a Gyerekzár menüben a zárolt csatornák állapotát!

#### Kézi csatornakeresés:

- 1. Válassza ki a Kézi csatornakeresés-t, majd nyomja meg az OK gombot.
- 2. DVB-C Kézi keresés menü jelenik meg.
- 3. Állítsa be a kívánt értékeket a navigációs és numerikus gombokkal.
- 4. Válassza ki az Indít opciót, majd nyomja meg az OK gombot a keresés indításához.
- 5. A keresés eredménye megjelenik. Válassza ki a Mentést, majd nyomja meg az OK gombot a megtalált csatornák tárolásához.

Amennyiben törölni szeretné a meglévő csatornalistát, válassza ki a Töröl opciót és nyomja meg az OK gombot.

Az automata csatornakeresés funkcióval minden, a hálózaton szolgáltatott műsor megjelenik a csatornalistában, ezért a kézi csatornakeresés használatát előfizetőinknek nem javasoljuk.

#### Csatorna állapota

E menüpont segítségével megtekintheti az aktuális TV-csatorna vételi paramétereit.

### Idő beállítása

### (Javasoljuk az automatikus beállítások használatát)

#### Idő beállítása

- 1. Automatikus: A vevőegység automatikusan beállítja az időt.
- 2. Kézi: Az idő kézi beállítása.

#### Időzóna

- 1. Automatikus: A vevőegység automatikusan beállítja az időzónát.
- 2. Kézi: Az időzóna kézi beállítása.

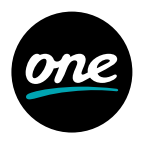

### A/V kimenet beállítások

- 1. Válassza ki az A/V Kimenet beállítások menüpontot a navigációs gombokkal a Beállítások menüpontban, majd nyomja meg az OK gombot.
- 2. Válassza ki a módosítani kívánt paramétert a navigációs gombok segítségével, majd nyomja meg az OK gombot.

#### Videobeállítások:

| HDMI                | <b>Megjelenítés formátuma (HDMI):</b> Teljes képernyő, Letterbox,<br>vagy Nyújtott<br><b>HDMI videó formátum:</b> Automatikus, 576p, 720p, 1080i,<br>vagy Eredeti formátum                                                       |
|---------------------|----------------------------------------------------------------------------------------------------|
| Analóg<br>kimenetek | <b>TV képarány:</b> 16:9, 4:3, vagy Automatikus<br><b>Megjelenítés formátuma (SCART):</b> Teljes képernyő, Letterbox,<br>vagy Nyújtott<br><b>SCART jeltípusa:</b> CVBS vagy RGB<br><b>TV normal:</b> PAL, NTSC, (hálózatban PAL) |

#### Hangbeállítások:

Digitális Audió: Többcsatornás vagy Sztereó S/PDIF A/V Sync: 0~250ms Elsődleges hangsáv: Alap, Hallássérült, vagy Látássérült

#### Nyelvi beállítások

- 1. Válassza ki a Nyelvi beállítások menüpontot a navigációs gombokkal a Beállítások menüpontban, majd nyomja meg az OK gombot.
- Válassza ki a módosítani kívánt paramétert a navigációs gombok segítségével, majd nyomja meg az OK gombot.
  - Menü nyelve
  - · Elsődleges nyelv
  - Másodlagos nyelv
  - · Elsődleges felirat nyelve
  - Másodlagos felirat nyelve
  - Hallássérült felirat
- 3. Válasszon ki egy nyelvet mindegyik nyelvi beállításhoz a navigációs gombok segítségével, majd nyomja meg az OK gombot.

#### Felhasználói beállítások

1. Válassza ki a Felhasználói beállítások menüpontot a navigációs gombokkal a Beállítások menüpontban, majd nyomja meg az OK gombot.

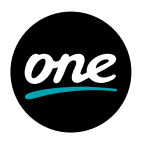

- 2. Válassza ki a módosítani kívánt paramétert a navigációs gombok segítségével, majd nyomja meg az OK gombot.
  - Menü átlátszósága: Lehetősége van a menü átlátszóságának módosítására.
  - Folyamatos Timeshift: Amennyiben engedélyezi a folyamatos Timeshiftet, a Timeshift automatikusan bekapcsol a TV-, illetve Rádiócsatornára történő kapcsoláskor.
  - Kedvencek rendezése: A saját kedvencek listában beállított csatornák megjelenítési sorrendjének beállítása.
  - Előlapi óra készenléti módban: Amennyiben engedélyezi, Stand-by módban az előlapon az aktuális időt mutatja a vevőegység.
  - Felvételindítás időzítése: Beállíthatja, hogy az időzített felvétel hány perccel induljon hamarabb a műsorújságban szereplő időponthoz képest.
  - Felvételleállítás időzítése: Beállíthatja, hogy az időzített felvétel hány perccel később fejeződjön be a műsorújságban szereplő időponthoz képest.
  - Korábbi felvételek törlése: Amennyiben engedélyezi, a korábbi kulcsszavas felvételeket törli, ha eléri az engedélyezett kvótát.
  - Programozott felvételek kvótája: Kulcsszavas felvételek számára fenntartott hely (10 GB, 20 GB, 50 GB, 100 GB, 200 GB, 500 GB vagy Korlátlan).
  - · Képernyővédő időzítése: Képernyővédő időzítésének beállítása.
  - Információk megjelenítési ideje: Az információk megjelenítési ideje (2, 5, 10 vagy 15 másodperc).
  - · Időzített kikapcsolás: A vevőegység időzített kikapcsolásának beállítása:

Készenléti mód beállítások:

"Standby" gomb a távirányítón

Aktív készenlét: Gyorsabb elindulás, normál fogyasztás. Passzív készenléti mód: Alacsony fogyasztás, lassabb elindulás. Megkérdez: Megkérdezi "Standby" gomb megnyomásakor.

Előlapi ki-/bekapcsoló gomb

Aktív készenlét: Gyorsabb elindulás, normál fogyasztás. Passzív készenléti mód: Alacsony fogyasztás, lassabb elindulás.

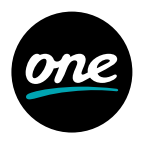

#### Rendszerbeállítások

- 1. A navigációs gombok segítségével válassza a Rendszerbeállítások menüt a Beállítások menüben, majd nyomja meg az OK gombot.
- 2. A navigációs gombok segítségével válasszon egyet a lehetőségek közül, majd nyomja meg az OK gombot.

#### Az elérhető lehetőségek a következők:

- Készülék újraindítása: Ha ezt a lehetőséget választja és megnyomja az OK gombot, a STB újraindítja magát.
- 2. Gyári érték visszaállítása: Ha ezt a lehetőséget választja, a vevőegység összes beállítása alapértékre áll vissza. A visszaállítás megerősítéséhez PIN-kód szükséges.
- 3. Merevlemez formázása: A funkció csak beépített merevlemezes model esetén érhető el.

#### Rendszerinformáció

- 1. A navigációs gombok segítségével válassza a Rendszerinformáció menüt a Beállítások menüben, majd nyomja meg az OK gombot.
- 2. A navigációs gombok segítségével válasszon egyet a lehetőségek közül, majd nyomja meg az OK gombot.

#### Az elérhető beállítási lehetőségek a következők:

- 1. IP Hálózat: Ethernet interfész, kábelmodem, DNS1, DNS2 állapotának ellenőrzése.
- 2. Hálózati beállítások: Amennyiben a hálózat típusa manuális (Statikus), lehetőség van az IP, Netmask, Átjáró, DNS1 és DNS2 címek beállítására.
- 3. Szoftver: Lehetőség van a Firmware verzió ellenőrzésére, valamint a Szoftverfrissítés beállítására.
- 4. Chip ID: Az eszköz Chip ID-jának ellenőrzése.
- 5. Middleware kapcsolat.

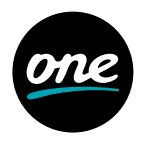

### Távirányító – további funkciók

#### 1. Tanulási mód

TV gomb használatával lehetőség van betanítani a távirányítót, hogy ezen gombja vezérelje a TV-készüléket. Jellemzően ezt a funkciót a TV-készülék bekapcsolására alkalmazzák, de tetszőlegesen választható másik parancs is. Lehetőség van két funkció betanítására, ebben az esetben a TV gomb egyszeri megnyomása az első, kétszeri megnyomása a második parancsot hajtja végre.

**Megjegyzés:** TANULÁSI MÓDBAN, amennyiben 30 másodpercig nincs információváltás a két eszköz között, akkor a távirányító normál módba kapcsol és a LED kialszik.

**Megjegyzés:** A TV bekapcsolási funkció nem alapfunkció, minden esetben szükséges a gomb betanítása.

#### Betanítási folyamat

- 1. Tartsa lenyomva a TV és az OK gombot egyszerre 1.5 másodpercig. Ezzel belép a BETANÍTÁSI MÓDBA.
  - Amennyiben belép ebbe a módba, a Power LED világítani kezd. Ezután fordítsa szembe a két készülék távirányítójának infra LED-jét.
- 2. Nyomja meg TV gombot.
  - A Power LED ekkor villan egyet, majd bekapcsolt állapotban marad.
- 3. Nyomja meg egyszer a TV-készülék távirányítóján a betanítani kívánt funkciógombot (pl.: Bekapcsolás gomb).
  - Ha a betanítás sikeres, a Power LED kétszer felvillan, majd bekapcsolt állapotban marad. A következő parancs betanításához lépjen a 4-es menüpontra. Amennyiben vissza szeretne lépni a normál módba, ugorjon a 6-os menüpontra.
  - Ha a betanítás sikertelen, a Power LED ötször villan, majd újra folyamatosan világít. Amennyiben újra szeretné próbálni, kezdje a lépéseket a 2-es menüponttól. Amennyiben vissza szeretne lépni a normál módba, ugorjon a 6-os menüpontra.
  - Ha 30 másodpercig nincs információváltás a két eszköz között, a Power LED ötször villan, majd további 30 másodpercig még BETANÍTÁSI MÓD-ban marad. Amennyiben ez idő alatt sem történik változás, a távirányító normál módba kapcsol és a Power LED kialszik.
- 4. Nyomja meg újra a TV gombot.
  - A Power LED ekkor villan egyet, majd bekapcsolt állapotban marad.
  - A 2. parancs csak abban az esetben tanítható be, ha az első betanítás sikeres volt.
- 5. Nyomja meg a második funkciógombot a TV-készülék távirányítóján.
  - Ha a betanítás sikeres, a Power LED kétszer felvillan, majd bekapcsolt állapotban marad. Amennyiben vissza szeretne lépni a normál módba, lépjen a 6-os menüpontra.

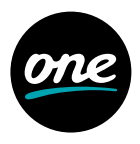

- 6. Normál módba történő visszalépéshez nyomja meg egyszerre a TV és az OK gombokat.
  - · A Power LED háromszor felvillan, majd kikapcsolt állapotban marad.

#### 2. Figyelmeztetés az elem alacsony töltöttsége esetén

Ez a funkció használható arra, hogy információt kapjon a távirányító töltöttségének állapotáról.

- 1. Amennyiben a távirányítóban lévő elem feszültségszintje alacsony, a bekapcsológomb megnyomásakor a POWER LED 3-szor felvillan.
- 2. A betanítási mód nem használható alacsony töltöttség esetén.